## 「WEBCAS」と「EVE FA Standalone Edition」の連携

### 1. 「WEBCAS」との連携

企業とお客様の双方向コミュニケーションを、メールをはじめとする多様なチャネルで実現 できるマーケティングコミュニケーションプラットフォーム『WEBCAS』の ID・パスワー ド認証機能に、『認証ソリューション EVE シリーズ』を組み合わせることで、生体認証や非 接触 IC カード認証によるログインを実現します。利用者の運用における負担を最小限に し、なりすましや不正ログインを防ぎセキュリティを強化します。

### 2. 「WEBCAS」について

WEBCAS は、メール配信、アンケート、顧客管理、メール共有などのシステムを単体でご 利用いただけるほか、組み合わせることで効率的な運用が実現する CRM アプリケーション シリーズです。たとえば「メール配信システムとアンケートシステムを導入してメルマガ会 員限定のクローズドアンケートを実施する」などの運用が実現します。 また、WEBCAS は既存の顧客データベースや様々な外部システムと柔軟に連携できること

が強みです。大がかりなシステム統合をしなくても、お客様の行動、ライフスタイル、属性などに合わせたコミュニケーションを実現します。

3. 利用イメージ

WEBCAS は、Web ブラウザ上の「お気に入り」や、デスクトップ上に作成したショートカ ットアイコンから起動します。『認証ソリューション EVE シリーズ』と連携した状態で、 WEBCAS を起動すると、指紋認証(または非接触 IC カード認証)用の画面が自動起動して きますので、指紋リーダーで指紋を読み込ませることで WEBCAS にログインすることがで きます。ご利用いただくには認証用ソフトの設定が必要で、以下に手順を記載します。

### 3-1.「WEBCAS」の起動と登録方法 (詳細設定)

- (1) 「WEBCAS」の起動
  - Internet Explorer を利用し、「WEBCAS」のログイン画面(URL 末尾が menu)を 開きます。
- (2) 「WEBCAS」の登録

- 2 指紋認証 ID マネージャーにログインして、「詳細設定」ボタンを押下すると「詳細設定」画面が開きます。
- ③ 「詳細設定」画面のウィンドウ情報欄にある虫めがねアイコンを「WEBCAS」の ログイン画面にドラッグ&ドロップします。

|                                                                                                    | + C ] [ ₩₩                                                                                | - □ ×<br>♪ @ ☆ @ @                                                           |
|----------------------------------------------------------------------------------------------------|-------------------------------------------------------------------------------------------|------------------------------------------------------------------------------|
| WE                                                                                                    | BCAS <sup>°</sup> Login                                                                   | Â                                                                            |
| IDと//スワードを入力し<br>ID<br>//スワード<br>//スワード                                                                                                    | て「ログイン」ボタンをクリックしてください。<br>ログイン<br>×<br>m 7.0 以上で気ください。                                    |                                                                              |
| アプリケーシン-03257 - (63.3<br>登録名00<br>つくこ 41<br>ダード500<br>□ サイス03 □ × □<br>芝出編目<br>- モデフリケーシンで登録40 ○ Wedowe(2)がた片地(C)<br>- モデフリケーシンで登録40 ○ Wedowe(2)がた片地(C)<br>- モデフリケーシンで登録40 ○ Wedowe(2)がた片地(C)<br>- モデフリケーシンで登録40 ○ Wedowe(2)がた片地(C)                                                                                                    | ーWEBCASメール収留APDD場入で気<br>した。一自社通数ワイトおよびAmazon<br>料のアンケートシステル・メール配金システ<br>ーダ生またしたつに実計で洗いり持ち | セミナーのご案内<br>メールマーケティングに勝る<br>セミナーやウェブキャスをより<br>ご理解いただくためのシン島助<br>場合を実際の振くたりま |
| State         State         State <th< th=""><th>(人) たました 一最大的(ターンの)(-<br/>の)((), (), (), (), (), (), (), (), (), ()</th><th>す。<br/>詳細やお申し込みは、各セミ<br/>ナー・イベント情報ページをご<br/>覧ください。<br/>▼</th></th<> | (人) たました 一最大的(ターンの)(-<br>の)((), (), (), (), (), (), (), (), (), ()                        | す。<br>詳細やお申し込みは、各セミ<br>ナー・イベント情報ページをご<br>覧ください。<br>▼                         |
| 夏新日時:                                                                                                    |                                                                                           |                                                                              |

虫めがねアイコンを、対象アプリケーションにドラッグ&ドロップ

- ④ 「WEBCAS」のログイン画面の情報を取得後、「詳細設定」画面にて、ログインに 必要な ID とパスワードを設定します。
  - 1. 虫めがねアイコンをドロップすると、自動取得したアプリケーションの情報が アプリケーション登録画面に表示されます。
  - 「WEBCAS」のログイン画面の ID 欄、パスワード欄、ログインボタン等のコントロールは、アクセス毎にコントロール番号が変更される仕様になっているため、Keysend モードを利用します。「送出手順」の「Keysend」をクリックして以下の送出手順を設定します。

| 項目         | 設定内容    |
|------------|---------|
| 送出モード      | KeySend |
| 送出モードの登録項目 | Tab キー  |
|            | ユーザーID  |
|            | Tab +-  |
|            | Wait    |
|            | パスワード   |

<送出手順>

|  | Tab キー   |
|--|----------|
|  | Enter キー |

| 🕼 指紋認証IDマネージ                                             | ヤー - 詳細設定                                                           |                                       |                                                                          | ×                                                                                            |
|----------------------------------------------------------|---------------------------------------------------------------------|---------------------------------------|--------------------------------------------------------------------------|----------------------------------------------------------------------------------------------|
| 指紋認証IDマネージャ                                              | <b>~</b>                                                            |                                       |                                                                          | DDS                                                                                          |
| アプリケーションの設定を                                             | 行います                                                                |                                       |                                                                          |                                                                                              |
| 登録名(N) WEBCAS<br>- ウィンドウ情報                               | ログイン<br>WLD WEBCAS ログイン<br>「ト(K) 「<br>イズ(S) 1125 × 780              | No.5 THEN                             |                                                                          | _                                                                                            |
| 送出情報<br>・ 本アプリケーション<br>ユーザーID(U)<br>パスワード(P)             | で登録(E) 〇 Windowsログオ<br> WEBCASUSER<br> *******                      | ンと共通(C)<br>予(<br>予(<br>予(             | /篇ID- <u>1</u><br>/篇ID- <u>2</u>                                         |                                                                                              |
| 送出手順<br>送出モード<br>C Web<br>C Window<br>で Ke <u>v</u> Send | 項目<br>ユーザーID<br>Tabキー<br>パスワード<br>Tabキー<br>Enterキー<br>(項目を設定してください) | 回数<br>1<br>1<br>1<br>1<br>1<br>1<br>1 | 注意加(A)       挿入(J)       前時余(D)       ↑(M)       ↓()       丁 Tabrin期化(炎) | <ul> <li>指設定(F)</li> <li>オブション(O)</li> <li>テスト実行(T)</li> <li>登録(B)</li> <li>キャンセル</li> </ul> |
| 更新日時:                                                    |                                                                     |                                       |                                                                          |                                                                                              |

ログインに必要な情報を設定

- ⑤ ログイン情報を設定後、設定した認証情報を利用したテスト実行が実施できます。 「WEBCAS」に正しくログインできるか「テスト実行(T)」ボタンを押下して確認 します。
- ⑥ 「EVE FA Standalone Edition」を認証に利用する設定を登録すると「WEBCAS」
   のログイン画面にて EVE FA の認証画面が表示されるので、指紋認証を利用して本
   人認証を実施します。

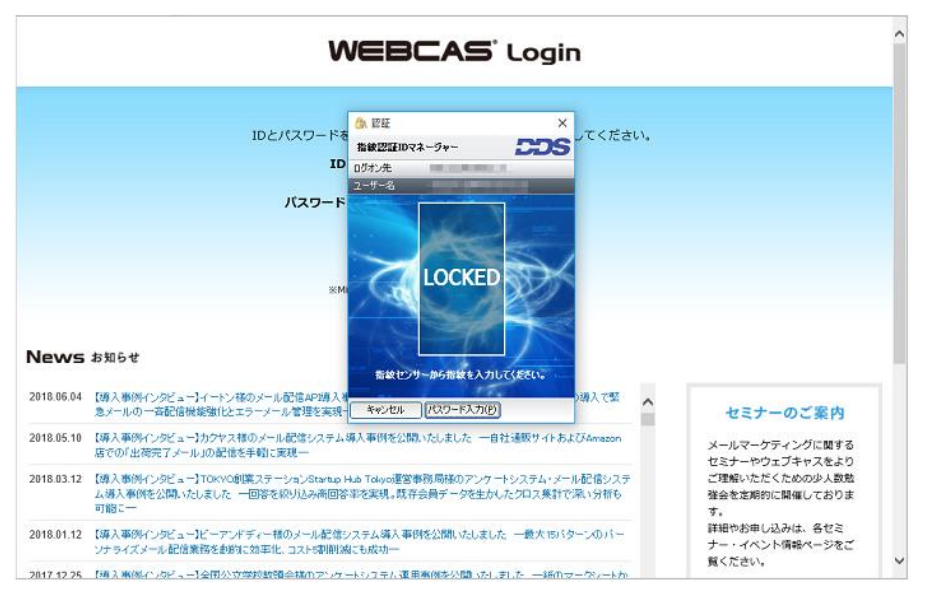

「WEBCAS」ログイン画面にて「EVE FA」の認証を使用する状態

 本人認証が成功すると、EVE FA によってログインユーザ名とログインパスワード を代理入力され、「WEBCAS」にログインします。

| G                                                                                                    | G WEBCAS MENU - Internet Explorer                                                                     |                                                            |                                                                                    | - • ×                                                 |
|----------------------------------------------------------------------------------------------------|----------------------------------------------------------------------------------------------------|------------------------------------------------------------|------------------------------------------------------------------------------------|-------------------------------------------------------|
| <b>Ø</b>                                                                                                    | 🖉 http://biol.ando.as.net/inai/inens                                                                  |                                                            |                                                                                    |                                                       |
|                                                                                                    |                                                                                                    | WEBC                                                       | AS <sup>°</sup> Menu                                                               | <i>¤₫7</i> ウ⊦                                         |
|                                                                                                    |                                                                                                    | お電話でのお問い合わせ<br>100. 0120-936-263 〒日10:00                   | ~18:00 WEBCAS お問い合わせフォー                                                            | -                                                     |
| <ul> <li>▲ BetfEE07ネージャー 非単に</li> <li>▲ 株容(は)マネージャー</li> <li>アガリー・フッム(お)など 長行(4) 引</li> <li>④ 株名(0) 「 KE08-46 (3) オイン</li> <li>● つく) P19時</li> <li>● クイトが(0) 「</li> <li>● クード(2) 「</li> <li>● クード(2) 「</li> </ul>                                                                                                    | メールを使うスタム<br>・ パーシントライズメールを使<br>・ パーンナライズメールを使<br>・ スタローアップスイルを使<br>・ スタインートメールを使<br>・ 分析機能<br>・ 智慧機能 | アンケートシスタム<br>Formulator<br>・アンケート目度<br>・グループ目程             | 単数管理・クスラム<br>DB Creator           ・ データペース管理           ・ フィーム管理           ・ クループ管理 | SMS配信シスラム<br>WECAS<br>SMS<br>・ バーンナライズ3MS配信<br>・ 包定機能 |
| - 送出価額<br>(* 末723/5-2/32/で登録(E)<br>ユーザーズ(U) (455<br>/(32)-(F)) (********<br>送出手順<br>「地合本」<br>「Web<br>(* Web<br>(* We |                                                                                                    | DB様様ジスタム<br>Connector     ・<br>・<br>フーブル校主     ・<br>スキーマ機能 |                                                                                    |                                                       |
| (項目卷盤)<br>更新日時: 2018/07/06 184842                                                                                                    |                                                                                                    | €)*<br>₩*_                                                 | Ra                                                                                 |                                                       |

テスト実行で正しく「WEBCAS」へログインできた状態

⑧ 「WEBCAS」へのログインが正しくできることを確認してから「詳細設定」画面にて、「登録(R)」ボタンを押下して、設定を完了すると、「指紋認証 ID マネージャー」の初期画面に戻り、登録アプリケーション一覧に「WEBCAS」ログイン画面の登録が追加されます。

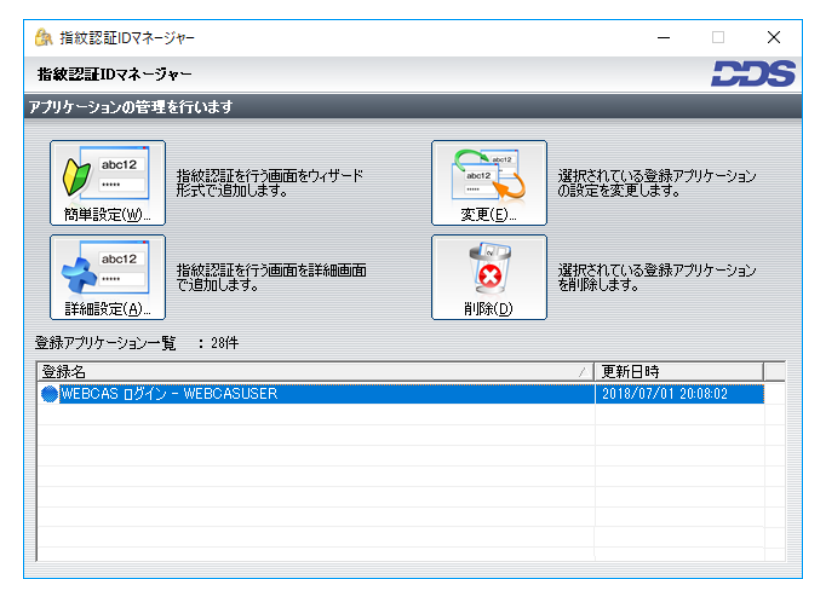

登録アプリケーション一覧に「WEBCAS」が登録された状態

9 ログイン後のメニュー画面から右上の「ログアウト」ボタンでログアウトした場合、「WEBCAS」のログイン画面(URL 末尾が login)が表示されます。こちらに

ついても、手順③~⑦と同様にセットアップを行います。(※登録名は変更ください。下図では、URL 末尾の記載に合わせて登録名を変更しています。)

| ▲ 指紋認証IDマネージャー                                   |                          |         |                              | _                    |                  | $\times$ |
|--------------------------------------------------|--------------------------|---------|------------------------------|----------------------|------------------|----------|
| 皆紋認証IDマネージャー                                     |                          |         |                              |                      |                  | DS       |
| 力ケーションの管理を行い                                     | います                      |         |                              | _                    |                  |          |
| <b> <u>abc12</u> <u>m</u><br/>前単設定(W)     指約</b> | 認証を行う画面をウィザード<br>で注助します。 | <u></u> | 選択さ<br>の設定                   | れている登録アブ<br>Eを変更します。 | リケーション           | ,        |
|                                                  | 認証を行う画面を詳細画面<br>加します。    | (D)     | 選択されている登録アプリケーション<br>を削除します。 |                      | ,                |          |
| 緑アプリケーション一覧 :                                    | : 28件                    |         |                              |                      |                  |          |
| 登録名                                              |                          |         | A                            | 更新日時                 |                  |          |
| ■WEBCAS <u>■クイン(login</u><br>■WEBCAS ロガイン(meni   | )<br>d                   |         |                              | 2018/07/06 13        | :54:48<br>:54:56 |          |
|                                                  |                          |         |                              | 2010/01/00 10        |                  |          |
|                                                  |                          |         |                              |                      |                  |          |
|                                                  |                          |         |                              |                      |                  |          |
|                                                  |                          |         |                              |                      |                  |          |
|                                                  |                          |         |                              |                      |                  |          |
|                                                  |                          |         |                              |                      |                  |          |

登録アプリケーション一覧に「WEBCAS」が登録された状態

 ① ここまでの登録手順を実施することで、次回以降「WEBCAS」のログイン画面が 表示された際に「EVE FA」の認証画面が表示され、指紋認証にて「WEBCAS」を 利用することができるようになります。

# 4. 補足

上記では、「EVE FA Standalone Edition」を利用した認証ソリューションと「WEBCAS」の 連携方法をご紹介しましたが、クライアントサーバーモデルの、多要素認証基盤「EVE MA」、二要素認証基盤「EVE FA」でも同様の方法で設定、利用いただけます。

以上